## TV 모델 별 셋탑박스 리모콘 과 TV 전원 동기화 방법

# 각 통신사 셋탑박스 에서 설정 확인해야 할점

## SK 셋탑 박스 설정 방법

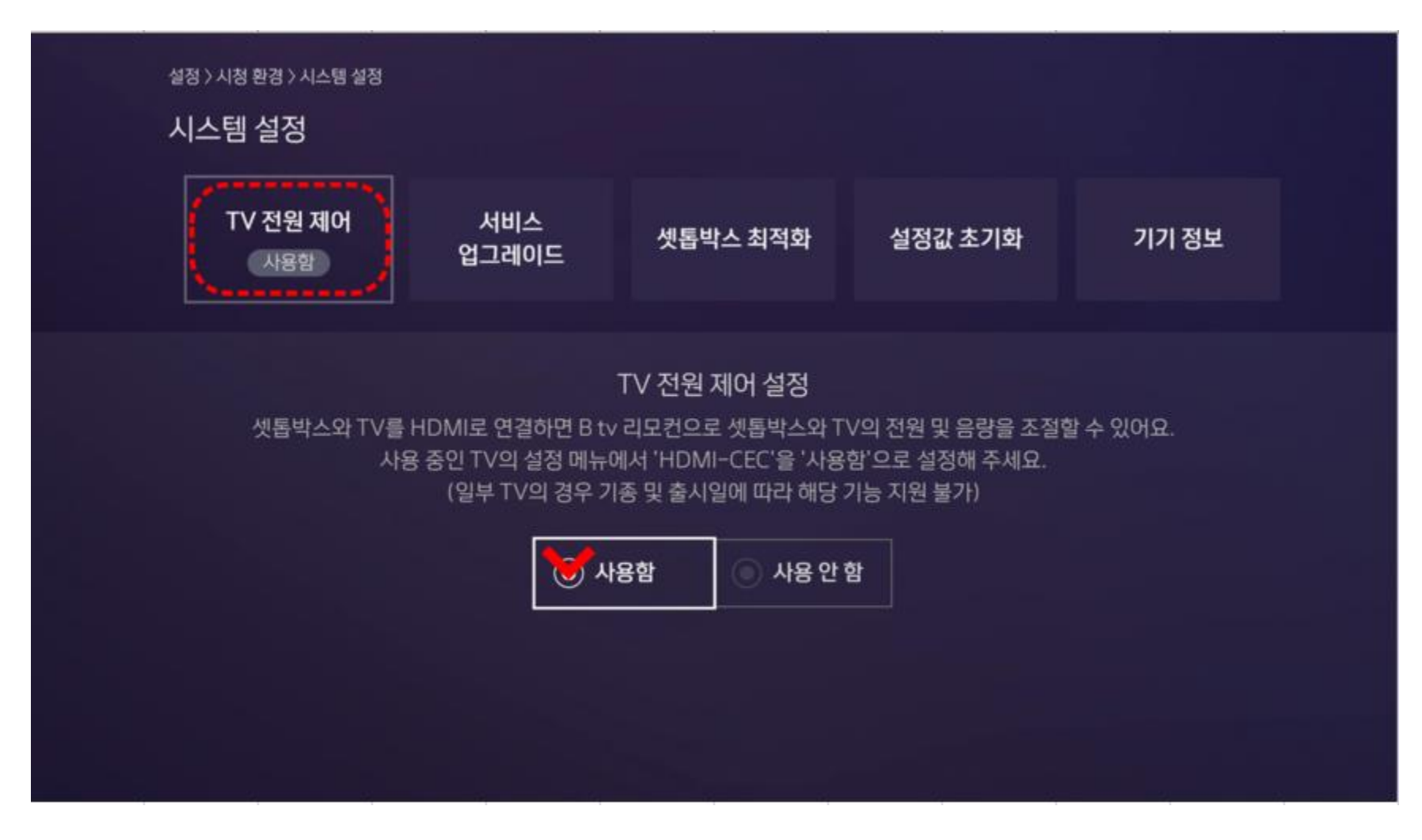

SK 셋탑박스 리모콘 에서 메뉴버튼 누르신 후 화면에서 설정(설정이 안보일 경우 톱니바퀴모양) – 시스템 설정 – TV 전원 제어 "사용함" 으로 설정되어 있는지 확인해 주세요

## 유플러스(LG) 셋탑 박스 설정 방법

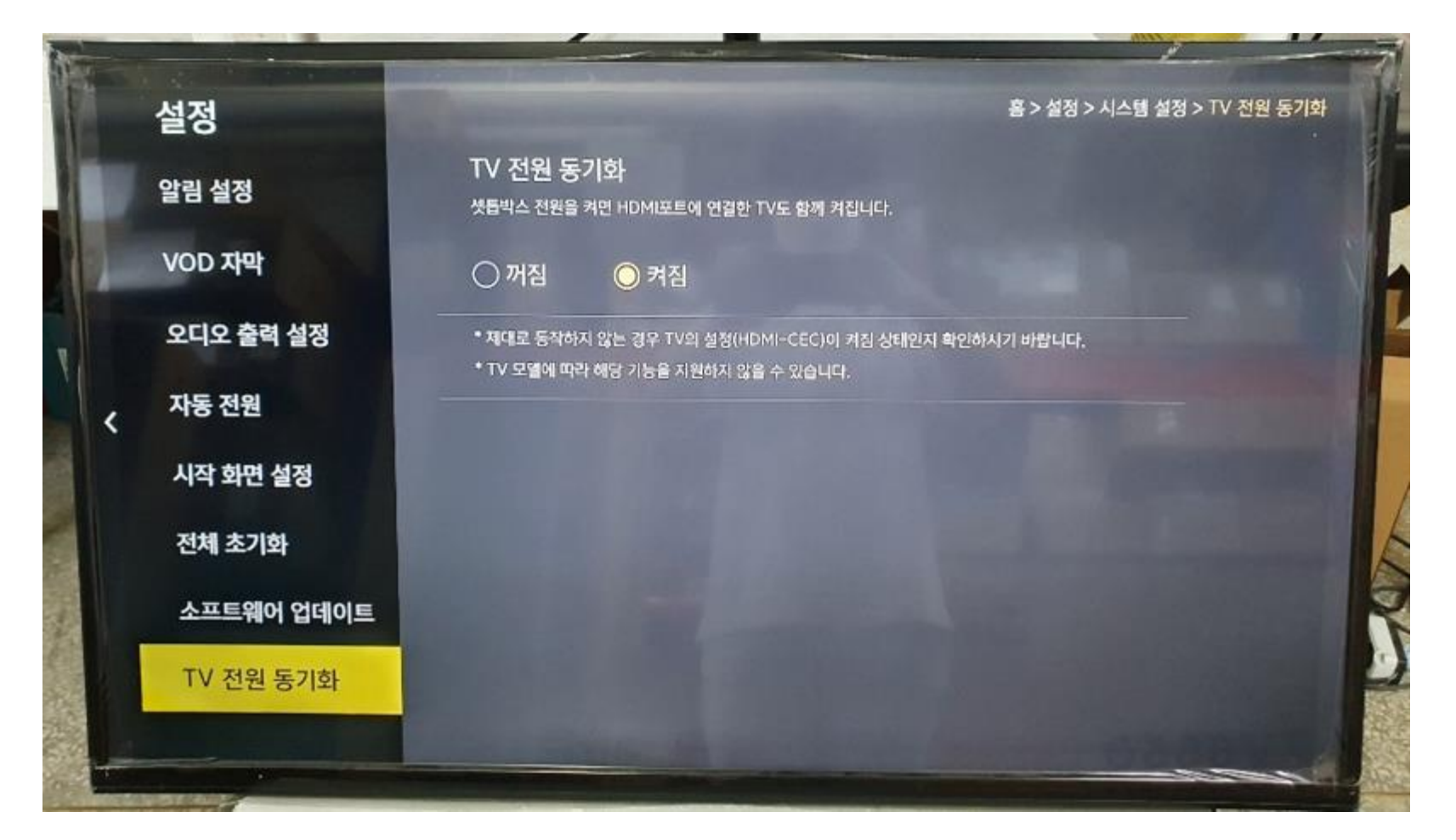

유플러스 셋탑 박스 리모콘 에서 메뉴 버튼 누르신 후 설정 – 시스템설정 – TV 전원동기화 가 "켜짐" 으로 되어 있는지 확인해 주세요

### KT 셋탑박스 설정 방법

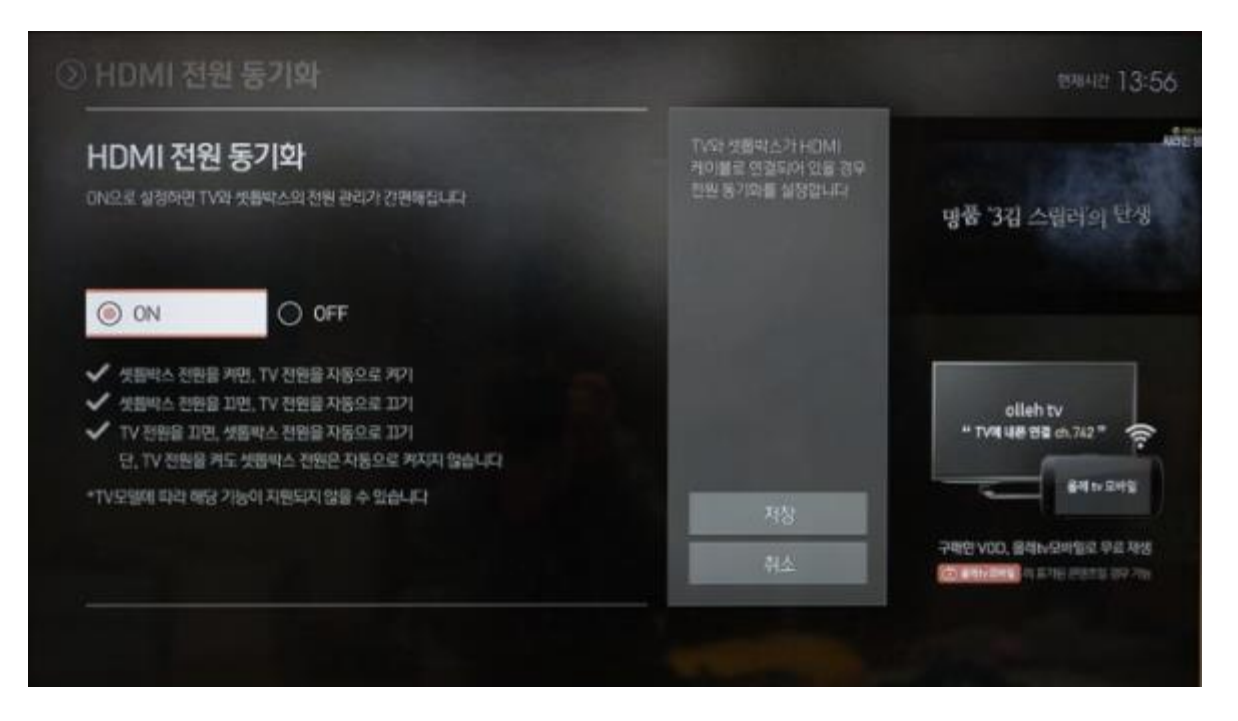

#### KT 셋탑박스 리모콘 – 홈메뉴 – 설정 – HDMI 전원 동기화(HDMI-CEC) 에서 "ON"으로 되어 있는지 확인해 주세요

## ELEX TV8550 TV8650 TV8750 HDMI-CEC 활성화 확인방법

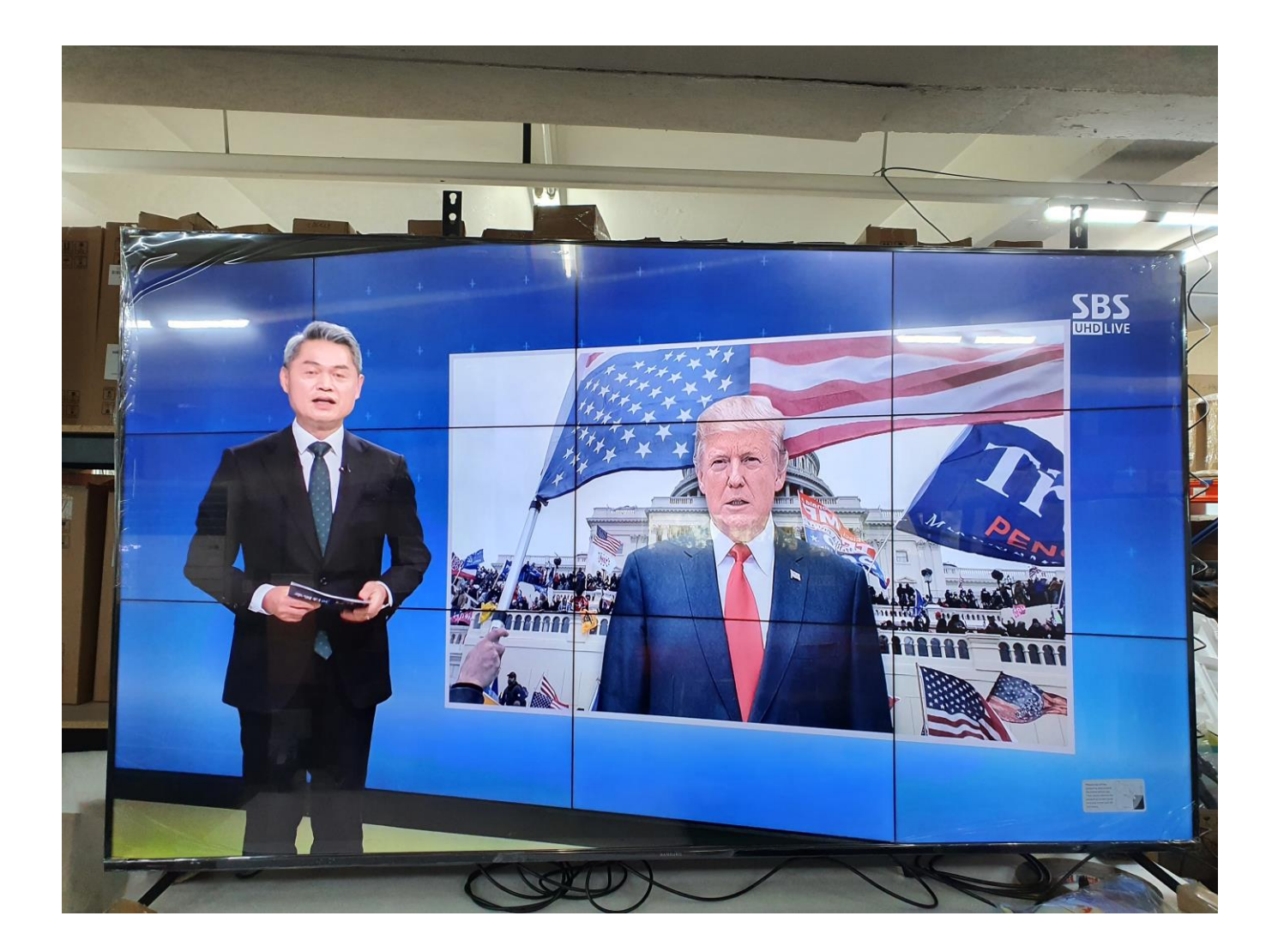

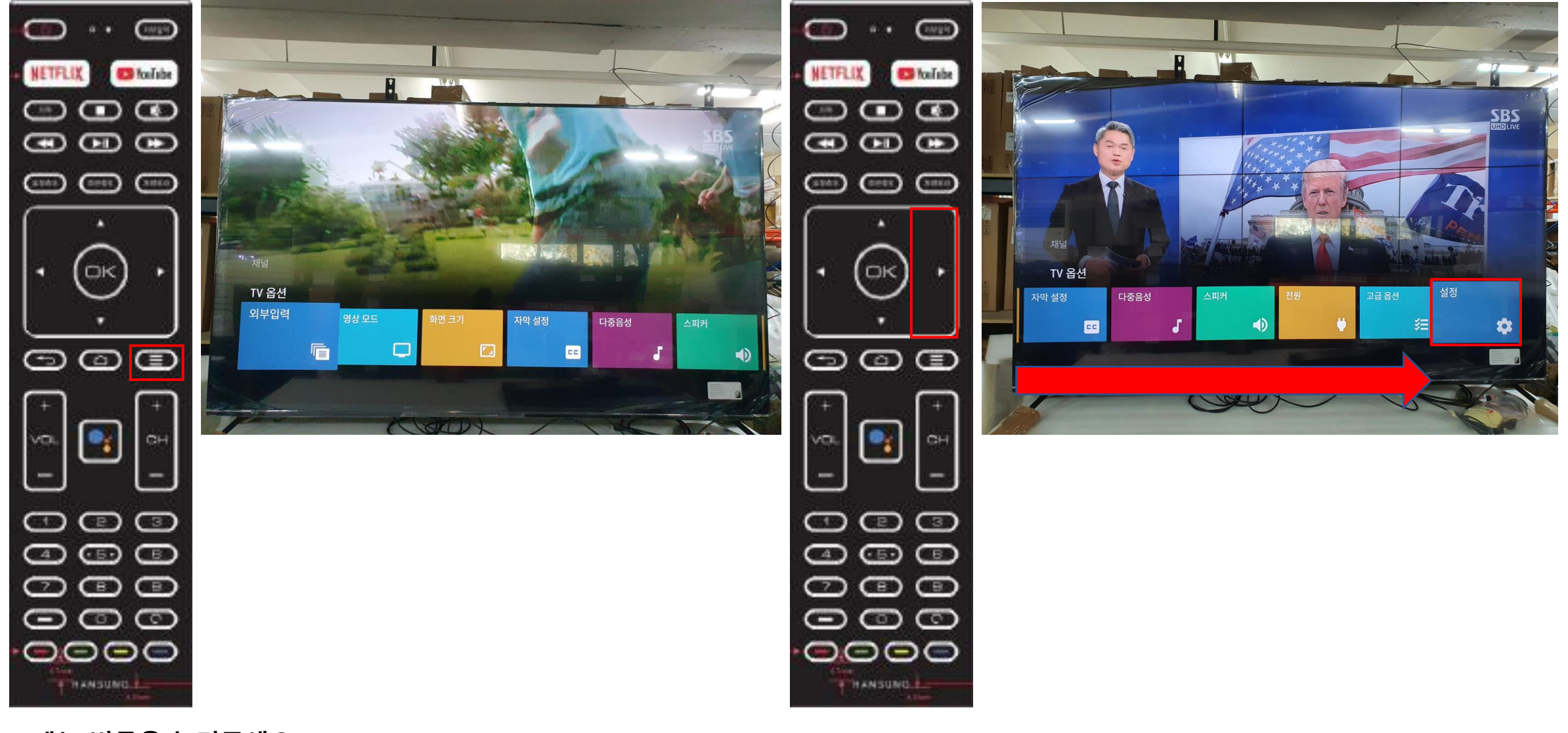

1.메뉴 버튼을 눌러주세요

#### 2.항목이 설정으로 갈때까지 우측 버튼을 눌러주세요

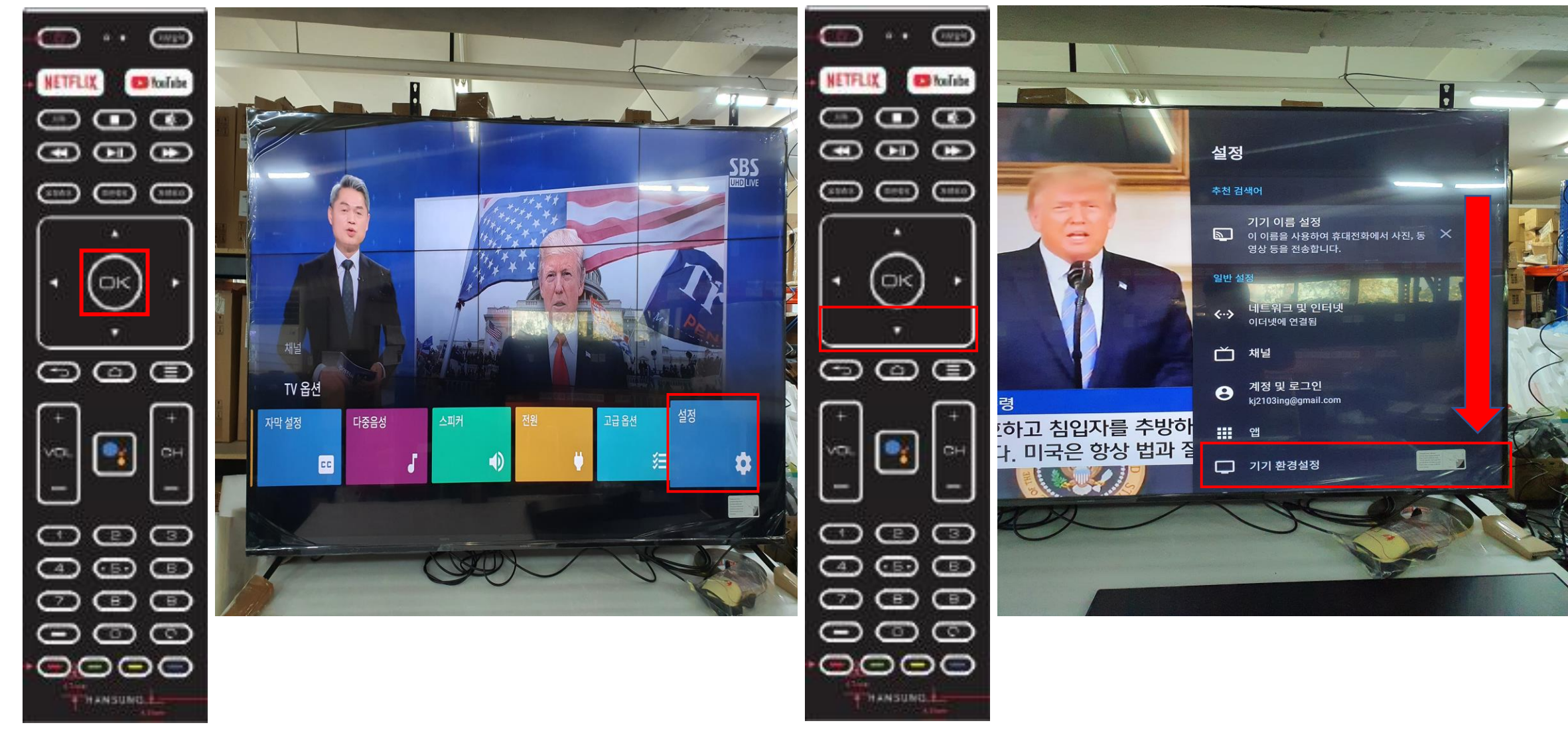

3.OK 버튼을 눌러주세요

4. 기기환경설정 으로 갈때까지 아래 버튼을 눌러주세요

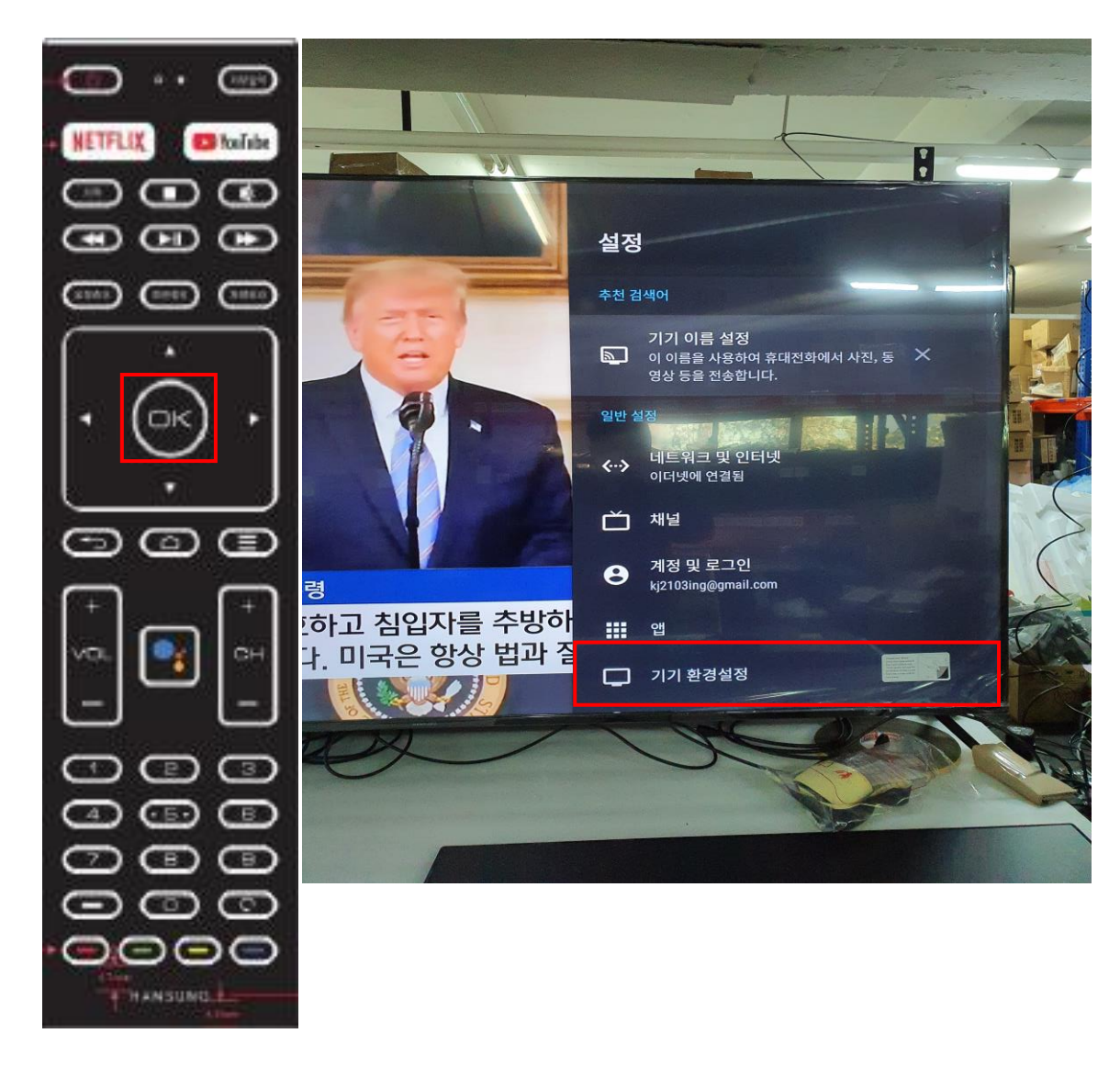

### 5.OK 버튼을 눌러주세요

6.밑으로 항목을 이동하여 입력 으로 이동해주세요

#### 7. 입력 항목에서 OK버튼을 눌러주세요

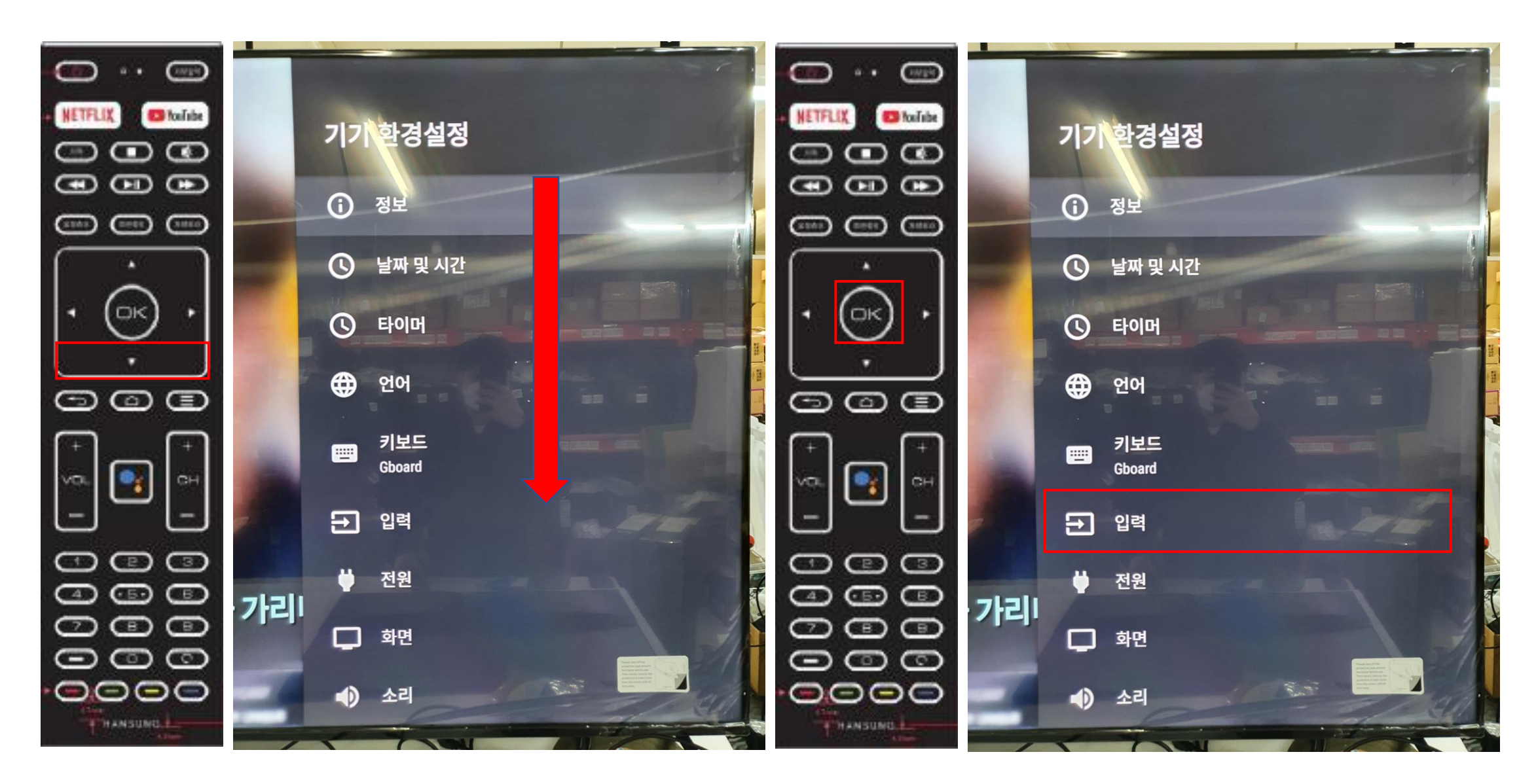

마지막으로 셋탑박스 설정 과 TV설정 변경이 완료 되었다면 TV 완전종료 및 셋탑박스 전원케이블 뽑은 후 2~3분 후 재 연결하여 정상적으로 작동되는지 확인하시면 됩니다.

8.밑으로 항목을 이동하여 HDMI EDID 버전 으로 이동해주세요 9.HDMI CEC 옵션이 모두 활성화가 되어 있는지 확인해 주세요.

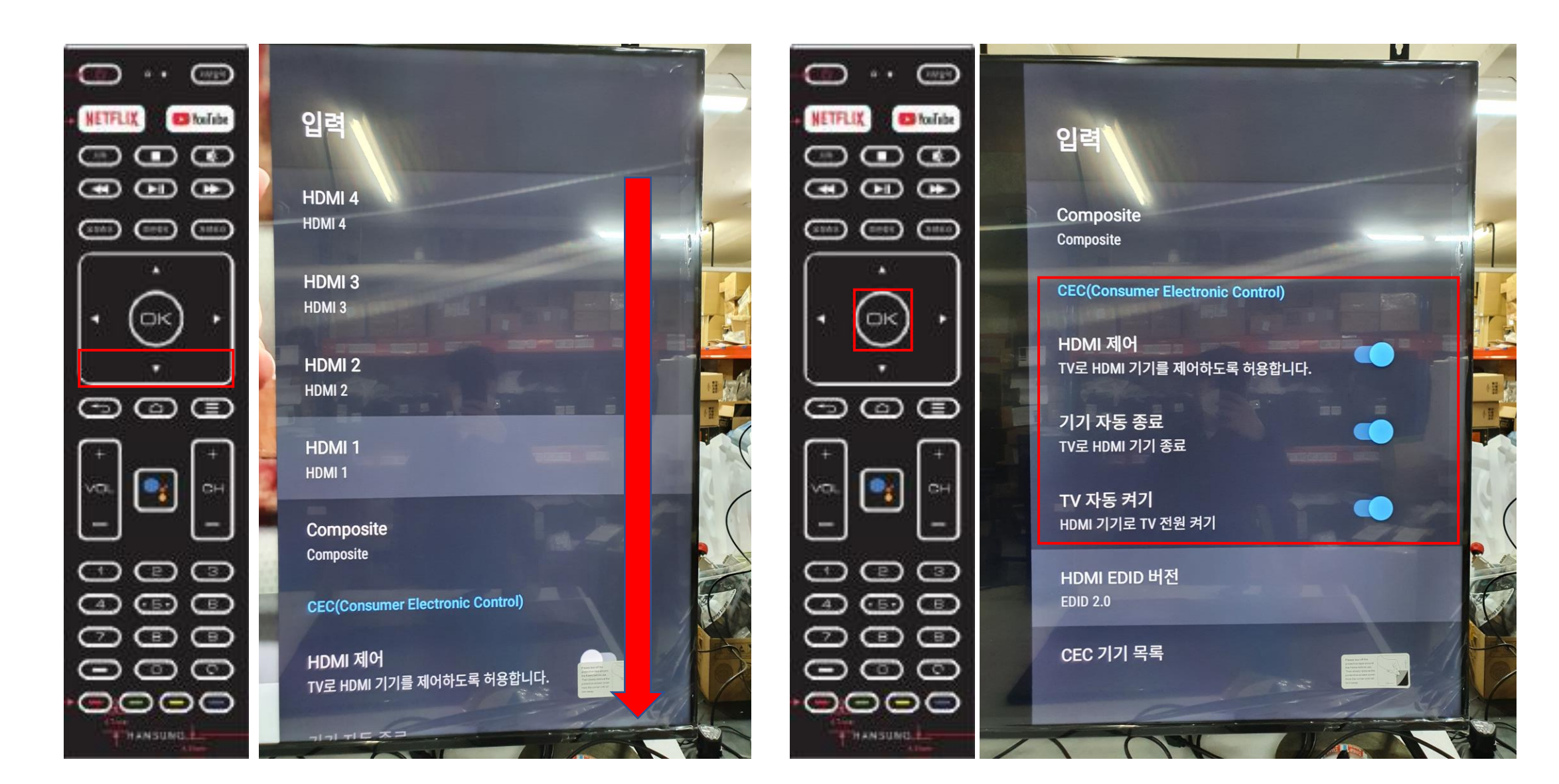

## ELEX TV7550 TV7650 TV7750 리눅스TV HDMI-CEC 활성화 확인방법

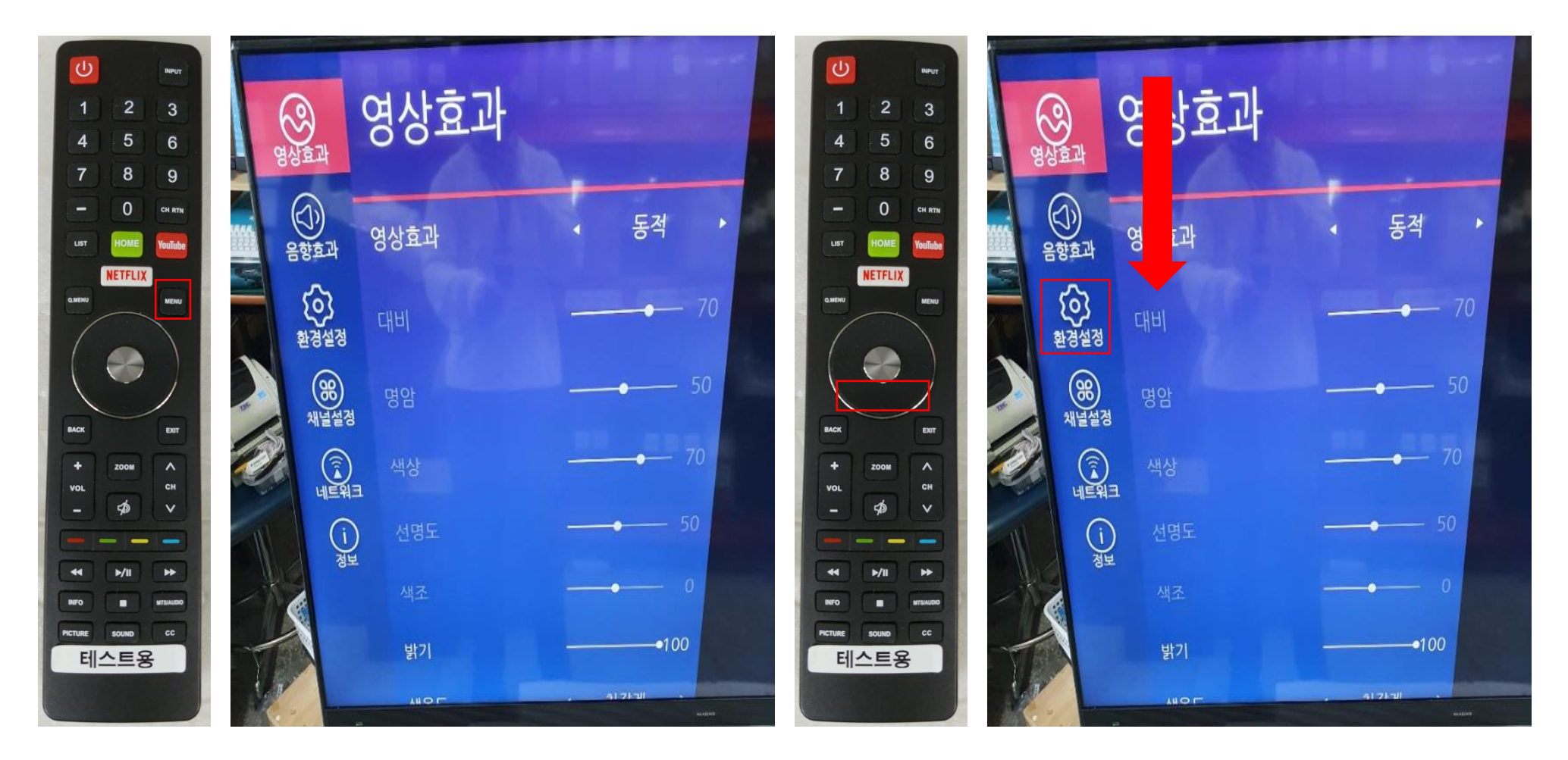

메뉴 버튼을 눌러주세요.

아래 버튼을 눌러 환경설정으로 이동해 주세요.

우측 버튼을 눌러 주세요 세부설정 항목으로 이동이 됩니다. 좌 또는 우 버튼 을 이용하여 링크-CEC, 자동전원, 자동대기 켜기 해주세요

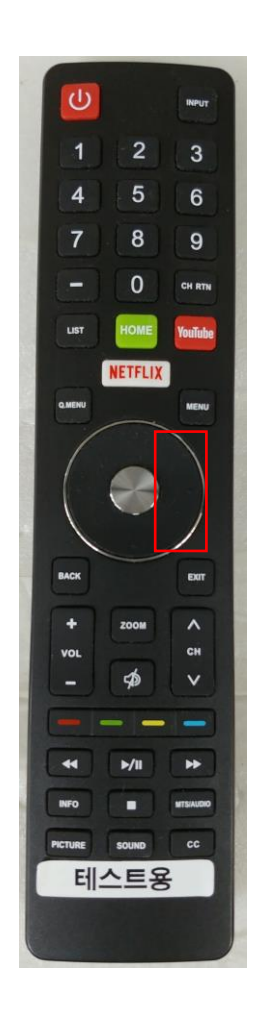

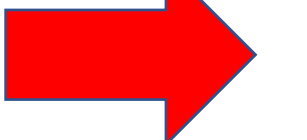

마지막으로 셋탑박스 설정 과 TV설정 변경이 완료 되었다면 TV 완전종료 및 셋탑박스 전원케이블 뽑은 후 2~3분 후 재 연결하여 정상적으로 작동되는지 확인하시면 됩니다.

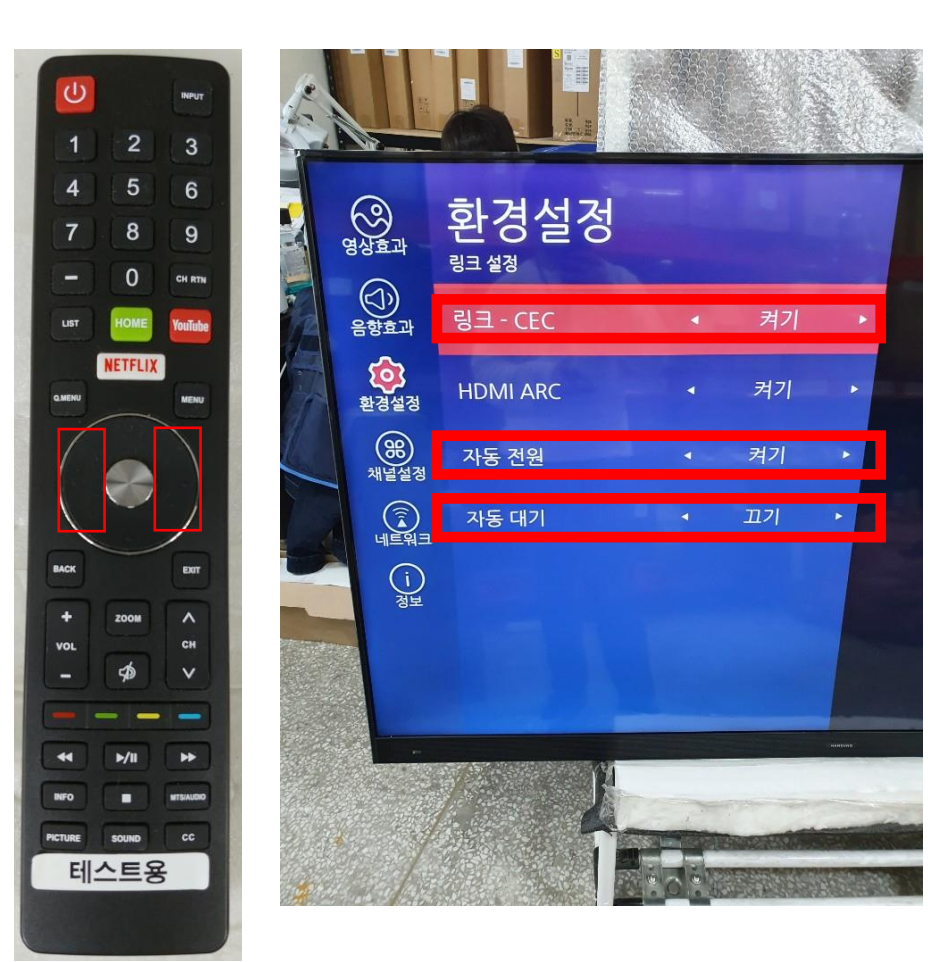

## ELEX TV5430 TV5550 HDMI-CEC 활성화 확인방법

### 메뉴 버튼을 눌러주세요

### 우측 버튼을 눌러 옵션 항목으로 이동해 주세요

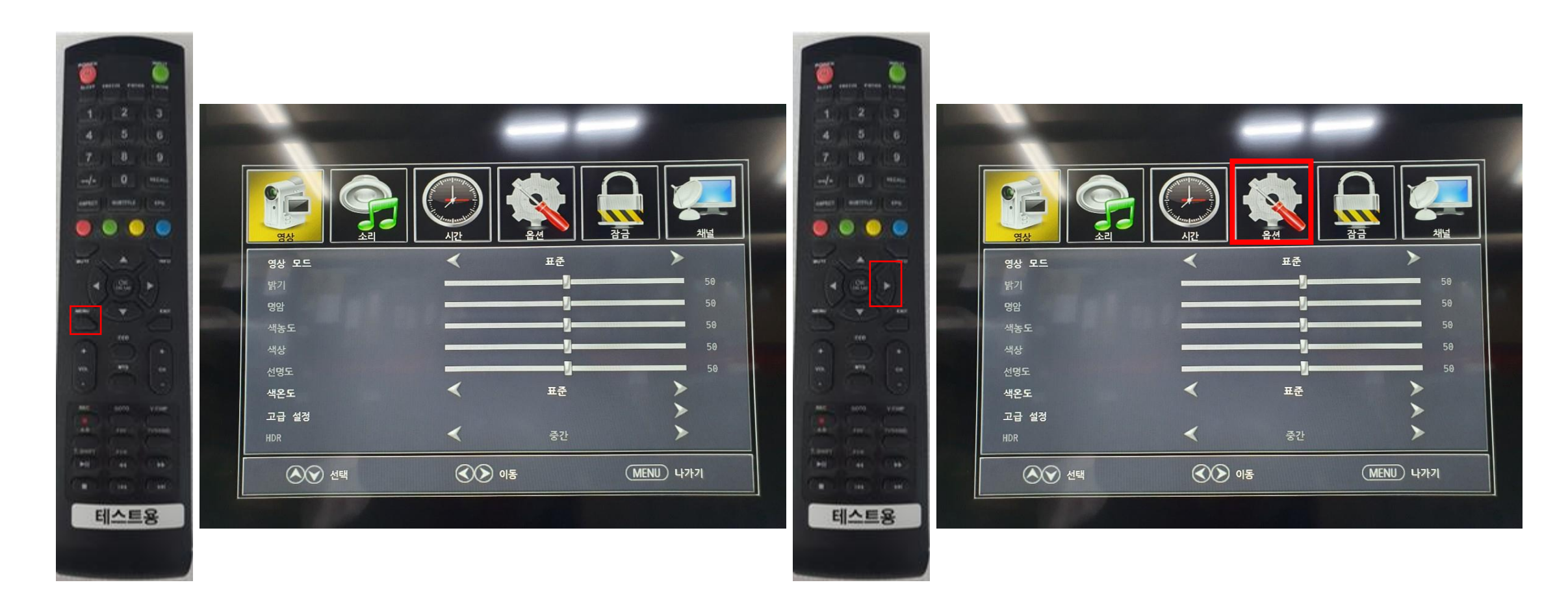

### 아래 버튼을 눌러 CEC 메뉴 로 이동해 주세요

### CEC 메뉴 에서 OK버튼을 눌러주세요

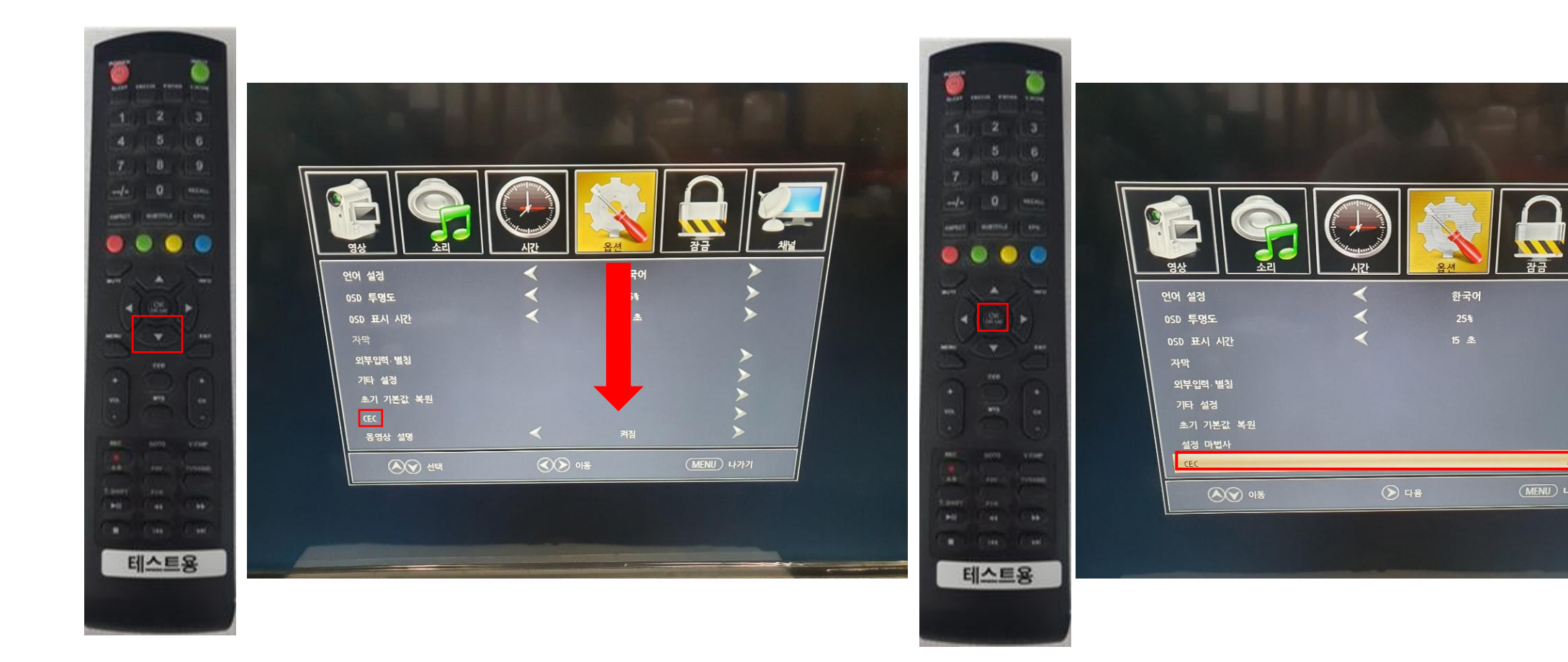

마지막으로 셋탑박스 설정 과 TV설정 변경이 완료 되었다면 TV 완전종료 및 셋탑박스 전원케이블 뽑은 후 2~3분 후 재 연결하여 정상적으로 작동되는지 확인하시면 됩니다.

좌, 우 버튼을 눌러 CEC 제어, 기기 자동 끄기, TV 자동켜기 를 "켜짐"으로 되어있는지 확인해 주세요

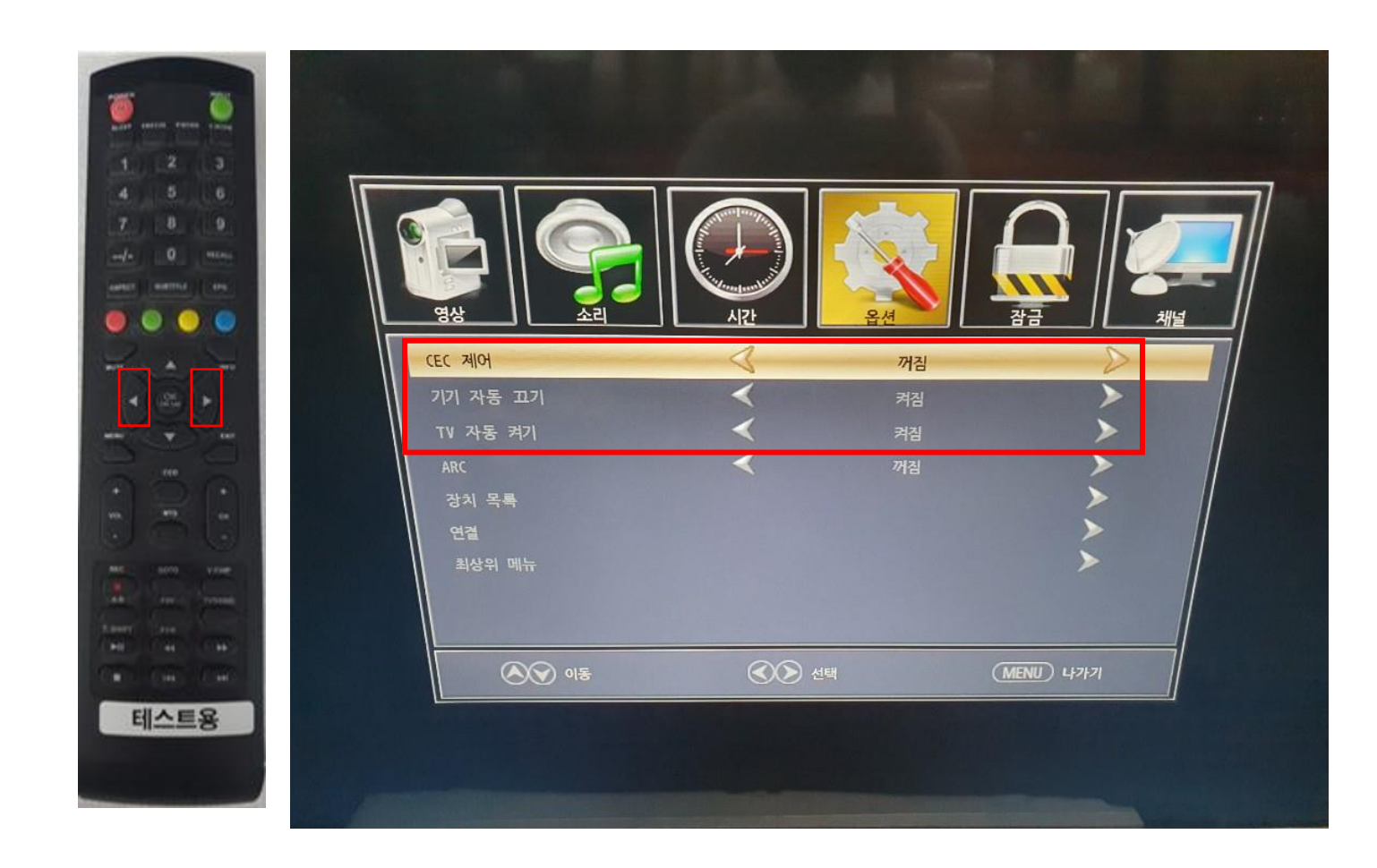

## HDMI-전원 동기화 를 하여도 TV 통합전원이 안 될 경우

SK 셋탑박스 리모콘 경우 네이버 에 "BTV 리모콘 TV와 학습하여 연결하기" 검색 하셔서

https://blog.naver.com/elnino\_pjh/221401947628 링크로 방문하셔서 시도하시면 해결 되 실수도 있습니다.

수동방법 으로 셋탑박스 리모콘 통합전원 과정을 진행 하셔야 합니다. 다음페이지 를 참고 해 주세요.

위 방법을 시도하여도 해결되시지 않을 경우는 각 통신사 셋탑박스 에 자사 TV정보(EDID)가 반영이 안되어 있음을 의미 합니다. (반영이 안되어 있을 경우 통합전원이 진행이 안되며, 신호 없음 출력이나 화면 깜박임 이 발생 될 수 있습니다.) 이 문제는 TV불량이 아닌 셋탑박스 리모콘 제조사 측에서 펌웨어 개발이 진행이 되어야 하는 점으로 해결 해 드리기가 어렵습니다. 셋탑박스 리모콘 제조사는 <u>리모트솔루션, 오성전자, 모본, 유원전자</u> 등이 있으며 ㈜리모트솔루션 경우는 원활히 자사 TV정보(EDID) 가 반영이 되어 있어 기존에 지원이 안되었던 TV의 경우 차후 SKT, KT, U+, CJ hello 셋탑박스 리모콘 펌웨어 업데이트를 통해 진행 될 예정입니다. 불편하시더라도 리모콘 을 따로 쓰셔야 되는점 을 양해 부탁드립니다.

## 수동 으로 셋탑박스 리모콘 TV전원 동기화 하기

### 셋탑박스 리모콘 제조사가 리모트 솔루션 일 경우 아래 코드로 정상적으로 진행되지만, 다른 셋탑박스 리모콘 제조사의 경우 안 될수도 있습니다.

한성 스마트 TV와 셋탑박스 리모콘 동기화 시 사용되는 리모콘 코드값입니다. 셋탑박스 리모콘이 동기화 가능한 상태에서 번호 키를 이용하여 입력 가능합니다. ELEX TV5550, ELEX TV5430 SKB / 414

적용 대상 : ELEX UST7550 / UST7650 / TV7550 / TV7650 / TV7750

| IPTV 회사     | 호환 리모콘 코드값 | 신규 적용된 리모콘 코드값 |
|-------------|------------|----------------|
| SKB         | 021        | 378            |
| КТ          | 063        | 063            |
| LG U+       | 021        |                |
| CJ Hello TV | 021        |                |

해당 리모콘 코드값은 지역 케이블 방송사 이용 시 적용되지 않을 수 있습니다.

해당 리모콘 코드값으로 동기화되지 않을 경우 수동 설정으로 진행하셔야 하며 생산이 오래된 리모콘일 경우 해당 코드값이 탑재되어 있지 않을 수도 있습니다. 가장 최근에 생산된 리모콘으로 교체 받는 것을 권장드립니다.

동기화 하는 방법은 사용 중인 셋탑박스사에 문의하시면 답변 받으실 수 있습니다.

TV의 전원을 켠 후 셋톱박스 리모컨 BTV 전원 버튼과 외부입력 버튼을 동시에 3초이상 누릅니다. 리모컨 LED 표시등이 점등되면 TV 전원이 꺼질때까지 채널 ^ 버튼을 누릅니다. TV전원이 OFF되면 OK 버튼을 누르면 완료 됩니다.

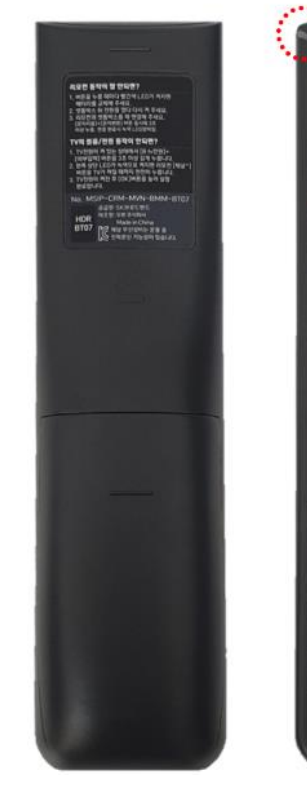

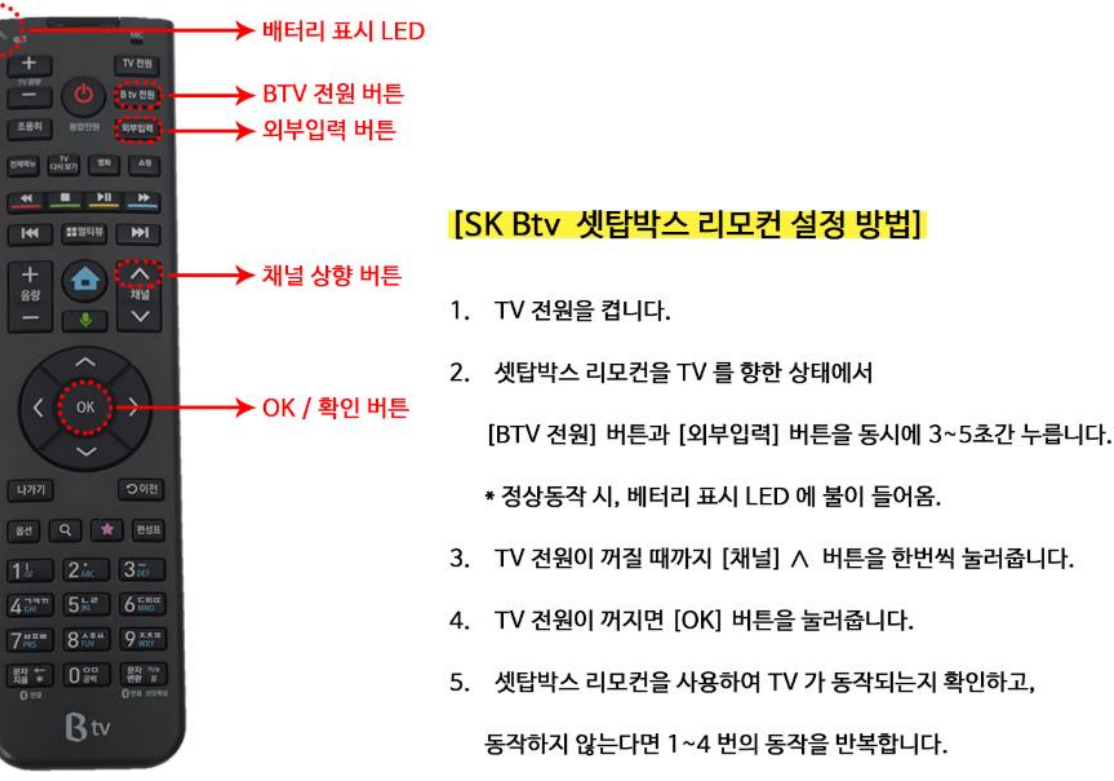

#### 한성 제조사 코드로 동기화 하기

셋탑박스 리모콘 에서 BTV 전원 버튼 과 외부입력 버튼을 3~5초간 눌러주세요 제조사 코드번호 을 입력 후 TV가 꺼젔을때 OK 버튼을 눌러주세요 셋탑박스 리모콘 으로 TV 를 켜주세요 켜지시면 정상적으로 작동되시는겁니다. TV의 전원을 켠 후 셋톱박스 리모컨 TV전원 버튼과 확인 버튼을 동시에 3초이상 누릅니다. 리모컨 LED 표시등이 점등되면 TV 전원이 꺼질때까지 채널 ^ 버튼을 누릅니다. TV전원이 OFF되면 OK 버튼을 누르면 완료 됩니다.

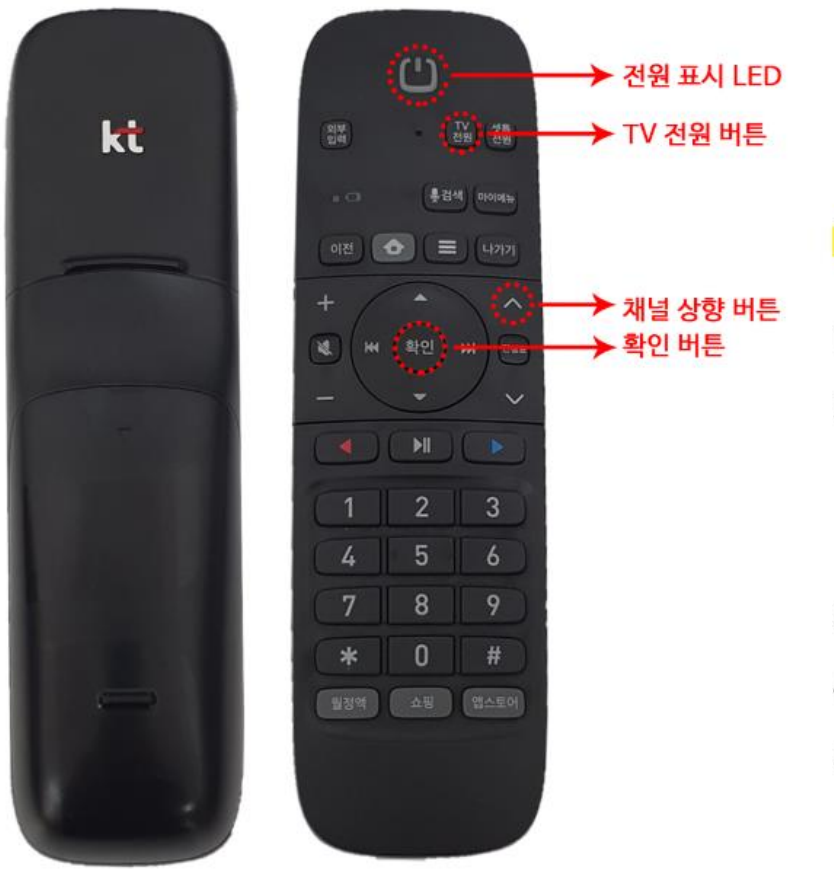

한성 제조사 코드로 동기화 하기

셋탑박스 리모콘 에서 TV 전원 버튼 과 확인 버튼을 3~5초간 눌러주세요 제조사 코드번호 을 입력 후 TV가 꺼젔을때 확인 버튼을 눌러주세요 셋탑박스 리모콘 으로 TV 를 켜주세요 켜지시면 정상적으로 작동되시는겁니다.

#### [KT 올레 셋탑박스 리모컨 설정 방법]

- 1. TV 전원을 켭니다.
- 2. 셋탑박스 리모컨을 TV 를 향한 상태에서

[TV 전원] 버튼과 [확인] 버튼을 동시에 3~5초간 누릅니다.

\* 정상동작 시, 전원 표시 LED 에 불이 들어옴.

- 3. TV 전원이 꺼질 때까지 [채널] ∧ 버튼을 한번씩 눌러줍니다.
- 4. TV 전원이 꺼지면 [확인] 버튼을 눌러줍니다.
- 5. 셋탑박스 리모컨을 사용하여 TV 가 동작되는지 확인하고,

동작하지 않는다면 1~4 번의 동작을 반복합니다.

TV의 전원을 켠 후 셋톱박스 리모컨 TV전원 버튼과 확인 버튼을 동시에 3초이상 누릅니다. 리모컨 LED 표시등이 점등되면 TV 전원이 꺼질때까지 채널 ^ 버튼을 누릅니다. TV전원이 OFF되면 OK 버튼을 누르면 완료 됩니다.

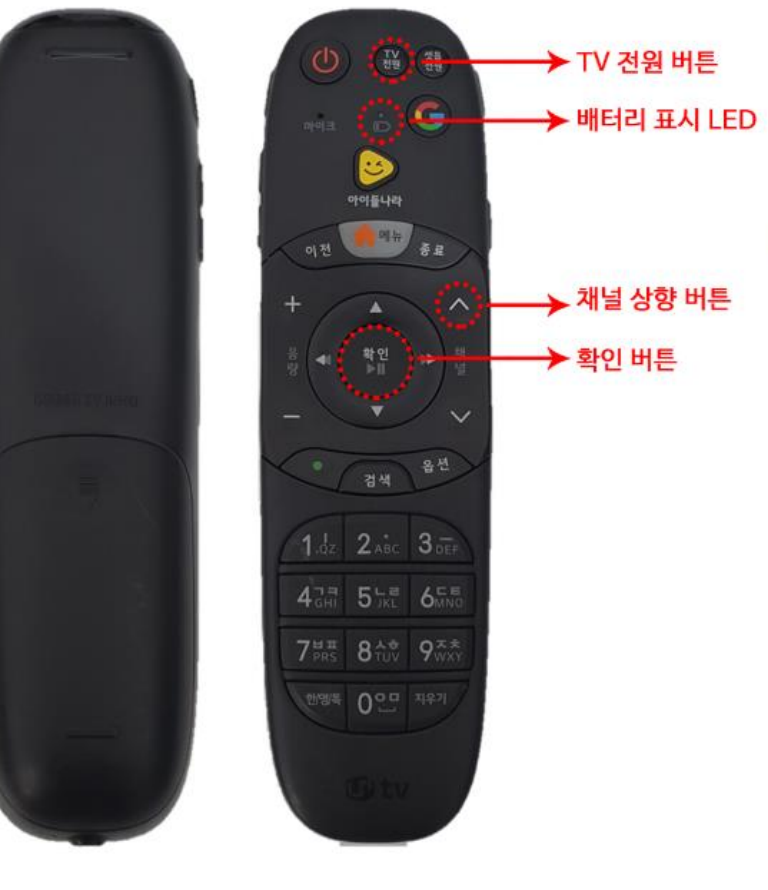

한성 제조사 코드로 동기화 하기

셋탑박스 리모콘 에서 TV 전원 버튼 과 확인 버튼을 3~5초간 눌러주세요 제조사 코드번호 을 입력 후 TV가 꺼젔을때 확인 버튼을 눌러주세요 셋탑박스 리모콘 으로 TV 를 켜주세요 켜지시면 정상적으로 작동되시는겁니다.

[LG U+ 셋탑박스 리모컨 설정 방법]

- 1. TV 전원을 켭니다.
- 2. 셋탑박스 리모컨을 TV 를 향한 상태에서

[TV 전원] 버튼과 [확] 버튼을 동시에 3~5초간 누릅니다.

\* 정상동작 시, 베터리 표시 LED 에 불이 들어옴.

3. TV 전원이 꺼질 때까지 [채널] ∧ 버튼을 한번씩 눌러줍니다.

4. TV 전원이 꺼지면 [확인] 버튼을 눌러줍니다.

5. 셋탑박스 리모컨을 사용하여 TV 가 동작되는지 확인하고,

동작하지 않는다면 1~4 번의 동작을 반복합니다.

1.리모컨 옆면 음량 버튼을 TV음량 ' 으로 설정한 후, TV 전원을 켭니다.

2.TV 전원과 OK 버튼을 동시에 3초간 누릅니다.

3.TV가 꺼질때까지 채널 상향 버튼을 천천히 반복해서 누르세요

4.TV가 꺼지면 OK버튼을 눌러줍니다

5.셋탑박스 리모컨을 사용하여 TV 가 동작되는지 확인하고, 동작하지 않는다면 1~4번의 동작을 반복합니다.

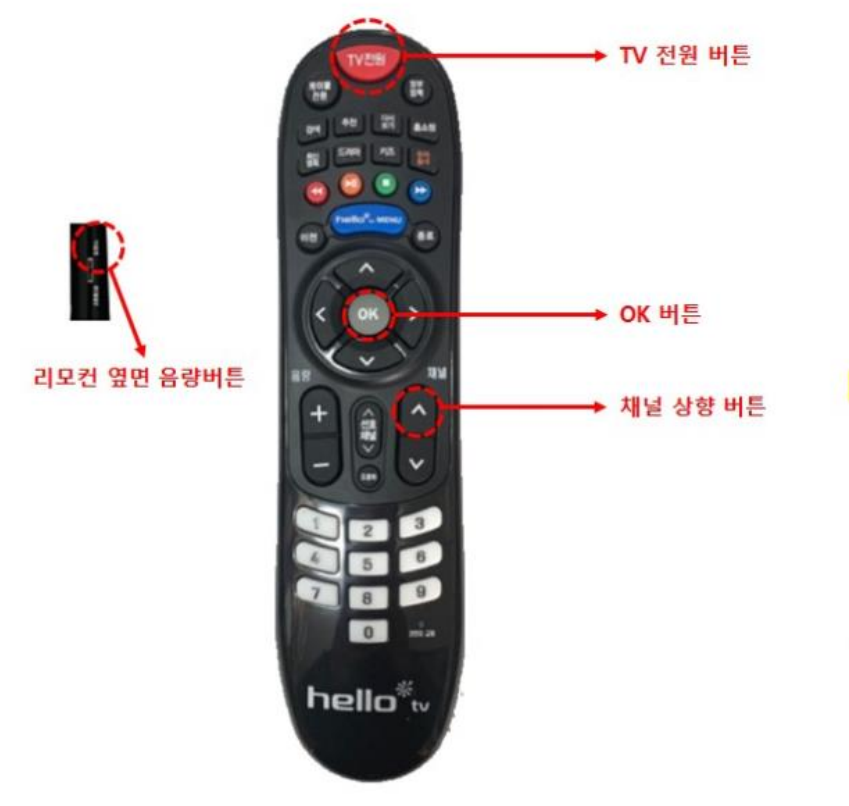

한성 제조사 코드로 동기화 하기

셋탑박스 리모콘 에서 TV 전원 버튼 과 OK 버튼을 3~5초간 눌러주세요 제조사 코드번호 을 입력 후 TV가 꺼젔을때 OK 버튼을 눌러주세요 셋탑박스 리모콘 으로 TV 를 켜주세요 켜지시면 정상적으로 작동되시는겁니다.

#### [CJ 헬로비전 셋탑박스 리모컨 설정 방법]

- 1. 리모컨 옆면 음량 버튼을 'TV음량 ' 으로 설정한 후, TV 전원을 켭니다.
- 2. TV 전원과 OK 버튼을 동시에 3초간 누릅니다.
- 3. TV가 꺼질때까지 채널 상향 버튼을 천천히 반복해서 누르세요
- 4. TV가 꺼지면 OK버튼을 눌러줍니다
- 5. 셋탑박스 리모컨을 사용하여 TV 가 동작되는지 확인하고,

동작하지 않는다면 1~4번의 동작을 반복합니다.